## How to add your approved Exports to the Annual Report

Online Forms Scholarship Certification & Application View Applicants

Scholarship Recertification of Eligibility View Submissions

| Exports - Approved |                     |       |                                       |             |  |  |  |  |  |
|--------------------|---------------------|-------|---------------------------------------|-------------|--|--|--|--|--|
| Date               | Student             | TE ID | Imp. Inst                             | Year        |  |  |  |  |  |
| 03/16/2015         | Murphrey, Katherine | 2936  | University of Mary Hardin-Baylor - TX | 2015 - 2016 |  |  |  |  |  |
|                    |                     |       |                                       |             |  |  |  |  |  |

## Click on student's name found in View Submissions

Approved Export students need 2 to be ADDED to your Annual

Report...

| Decision Comments: | None                                                                 |  |  |  |  |  |  |  |  |
|--------------------|----------------------------------------------------------------------|--|--|--|--|--|--|--|--|
|                    | Submit (Update application)                                          |  |  |  |  |  |  |  |  |
|                    | Add Student (Will enroll student automatically) Withdraw Application |  |  |  |  |  |  |  |  |
|                    | D Student                                                            |  |  |  |  |  |  |  |  |

| Entry Class                                          | Sonior                                                                               | Exports for 2015-2016                                                                          |                  |       |                                       |               |               |              |                        |                      |                         |
|------------------------------------------------------|--------------------------------------------------------------------------------------|------------------------------------------------------------------------------------------------|------------------|-------|---------------------------------------|---------------|---------------|--------------|------------------------|----------------------|-------------------------|
| Entry Semester                                       | Fall 2015 $\odot$ Winter 2016 $\bigcirc$ Fall 2016 $\bigcirc$ Winter 2017 $\bigcirc$ |                                                                                                | Name             | TE ID | Imp.<br>Inst.                         |               | Start<br>Date | Exp.<br>Date | Semesters<br>Remaining | EI3 for<br>2015-2016 | Re-certify<br>2016-2017 |
| Program Option<br>Importing Institution (School Stud | • Traditional ODuble Credit Program (\$35 fee) What is this?<br>ent will Attend)     | Mur                                                                                            | phrey, Katherine | 2936  | University of Mary Har<br>TX          | rdin-Baylor - | 9/1/2015      | 6/1/2016     | 2                      | Yes O No 🖲           | Re-certify              |
| University of Mary Hardin-Baylor - T<br>Submit Info  | x (TX) v                                                                             | E/I 3 schools please check up to 3<br>new students<br>Now the student is on your Appual Report |                  |       |                                       |               |               |              |                        |                      |                         |
| Confirm the entry date and submit information        |                                                                                      |                                                                                                |                  |       | You can even Re-certify at this time. |               |               |              |                        |                      |                         |